# Qwickly Attendance and Course Tools

Eric Fredericksen, EdD

Associate Vice President for Online Learning Professor in Educational Leadership

Lisa Brown, EdD

Assistant Director University IT & URMC Institute for Innovative Education

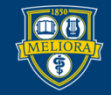

# Learning Objectives Participants will be able to...

- Communicate more effectively with their course participants
- Add content in multiple courses at the same time
- Check external links quickly
- Take attendance in a variety of ways
- View Attendance records

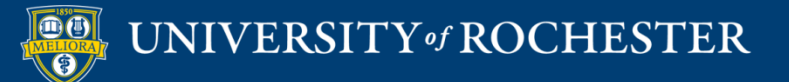

| learn.rochester.edu        | Qwickly Course Tools                                                                                   |  |  |  |  |  |
|----------------------------|----------------------------------------------------------------------------------------------------|--|--|--|--|--|
| familiary Institution Page | Located in Tools menu                                                                                  |  |  |  |  |  |
| A Lisa Brown               |                                                                                                    |  |  |  |  |  |
| Activity Stream            |                                                                                                    |  |  |  |  |  |
| Courses                    | Tools                                                                                                  |  |  |  |  |  |
| 였 Organizations            | Blackboard Tools                                                                                       |  |  |  |  |  |
| Calendar                   | Image: Content Collection     Image: Portfolios     Application Authorization     Qwickly Course Tools |  |  |  |  |  |
| Messages                   |                                                                                                    |  |  |  |  |  |
| Grades                     |                                                                                                    |  |  |  |  |  |
| Tools                      |                                                                                                    |  |  |  |  |  |
| Sign Out                   | https://tech.rochester.edu/qwickly-coursetools                                                         |  |  |  |  |  |

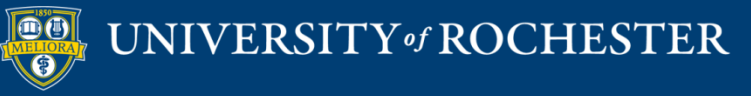

# **Course Tool Options**

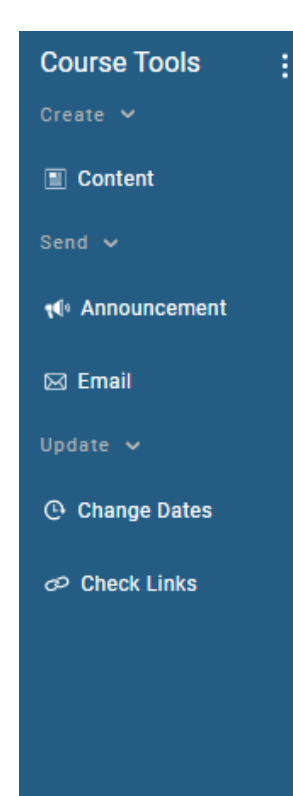

**Create Content** 

Send Email Post Announcement

Check Links Change Dates

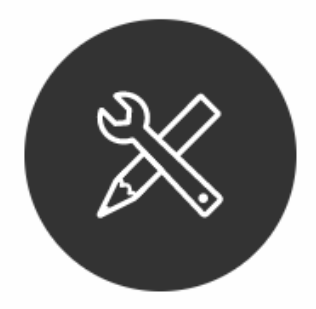

Select a tool in the lefthand menu to manage your course communication and content.

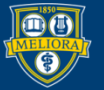

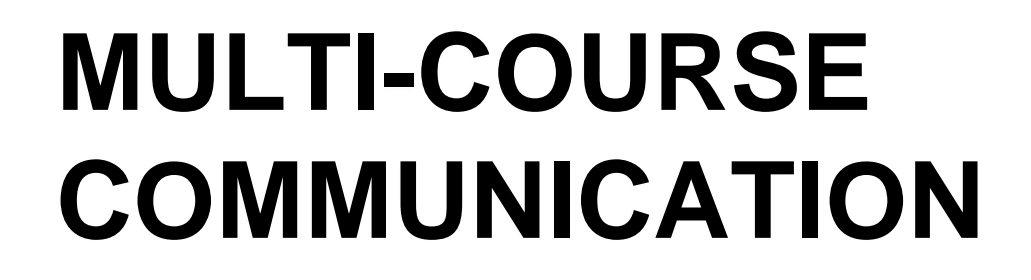

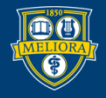

# Send Email to Multiple Courses

| Course Tools    | : | Send Email                                                                                                    | 0                                                      |
|-----------------|---|----------------------------------------------------------------------------------------------------|--------------------------------------------------------|
| Content         |   | Q_Search                                                                                                    | Send To: 💿 Everyone 🔿 Specific Roles                   |
| Send 🗸          |   | Select All                                                                                                    | Send myself a copy of this email for every course      |
| ¶€ Announcement |   |                                                                                                    | susSubject                                             |
| 🖂 Email         |   | SPRING2023WSE                                                                                                    |                                                        |
| Update 🗸        |   | Owickly Test Course 1                                                                                                    | File Edit Insert Format                                |
| 🕒 Change Dates  |   | Qwickly.Test.1                                                                                                    | $ \begin{array}{c ccccccccccccccccccccccccccccccccccc$ |
| ං Check Links   |   | QWICKLY                                                                                                    | Text Contents                                          |
|                 |   | Qwickly Test Course 2                                                                                                    |                                                        |
|                 |   | QWICKLY                                                                                                    |                                                        |
| -               |   | Using Quantitative Data Analysis<br>Software (1 credit)<br>(ED528.1.SPRING2023WSE)<br>ED528.1.SPRING2023WSE<br>SPRING2023WSE |                                                        |

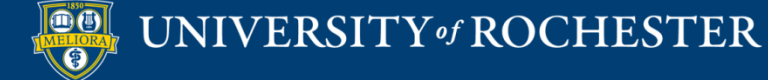

# Post Announcement to Multiple Courses

| Course Tools :  | Send Announcement                                                                                                    | 0 |
|-----------------|----------------------------------------------------------------------------------------------------|---|
| Content         | Galerch Subject/ Title                                                                                                    |   |
| Send 🗸          | Select All                                                                                                    | _ |
| t¶ Announcement |                                                                                                    | _ |
| 🖂 Email         |                                                                                                    |   |
| Update 🗸        | Practicum in Online Teaching<br>(EDF488.1.SPRING2023WSE)                                                                                                    |   |
| 🕒 Change Dates  | EDF488.1.SPRING2023WSE Toxt Contonte                                                                                                    |   |
| 🕫 Check Links   |                                                                                                    |   |
|                 | Qwickly Test Course 1<br>Qwickly.Test.1                                                                                                    |   |
|                 | Qwickly Test Course 2       Display after: (Optional)         Qwickly.Test.2       mm/dd/yyyy         QWickLY       11:59 PM         Using Quantitative Data Analysis Software<br>(1 credit) (ED528.1.SPRING2023WSE)       Display until: (Optional)         ED528.1.SPRING2023WSE       mm/dd/ymyy         Imm/dd/manual       14:59 PM | ß |
|                 | SPRING2023WSE Using Quantitative Data Analysis Software (1 credit) (ED528 2 SPRING2023WSE)                                                                                                    |   |

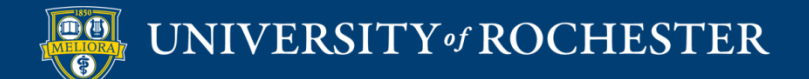

### **CONTENT MANAGEMENT**

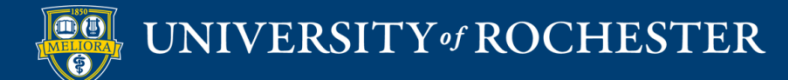

# Post the Same Content to Multiple Courses

| Course Tools : | Create Content                                                                                           |                                                                                                    | 0                 |
|----------------|----------------------------------------------------------------------------------------------------|----------------------------------------------------------------------------------------------------|-------------------|
| Content        | Q Search                                                                                                 |                                                                                                    | nanization Review |
| Send 🗸         | Select All                                                                                               | Content Type: 📓 Item 🗍 🗍 File 🔀 External Link                                                                                 | guntakon nenen    |
| 📢 Announcement |                                                                                                    |                                                                                                    |                   |
| 🖂 Email        |                                                                                                    |                                                                                                    |                   |
| Update 🗸       | (EDF488.1.SPRING2023WSE)                                                                                 | File Edit Insert Format                                                                                                    |                   |
| 🕒 Change Dates | EDF488.1.SPRING2023WSE                                                                                   | $\mathfrak{H} \mathcal{O}   B I   \mathfrak{F} \mathfrak{F} \mathfrak{F} \mathfrak{F} \mathfrak{F} \mathfrak{F} \mathfrak{F}$ |                   |
| 🕫 Check Links  | SPRING2023WSE                                                                                            |                                                                                                    |                   |
|                | Qwickly Test Course 1<br>Qwickly.Test.1<br>QWICKLY                                                       |                                                                                                    |                   |
|                | Qwickly Test Course 2       Qwickly.Test.2       QWICKLY                                                 |                                                                                                    |                   |
|                | Using Quantitative Data Analysis Software<br>(1 credit) (ED528.1.SPRING2023WSE)<br>ED528.1.SPRING2023WSE | P<br>Attachments (Optional)                                                                                                   |                   |
|                | SPRING2022WSE                                                                                            | 1 Choose File No file selected                                                                                                |                   |

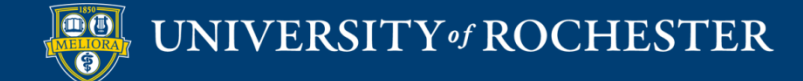

### Add File Online

| 0                      |                      |              | O      |     |
|------------------------|----------------------|--------------|--------|-----|
| Content Type: Item (   | File C External Link | Organization | Review |     |
| Title                  |                      |              |        |     |
| Attachments (Optional) |                      |              |        |     |
| ♪ Choose File          | No file selected     |              |        |     |
| Cancel                 |                      |              | Ne     | ext |

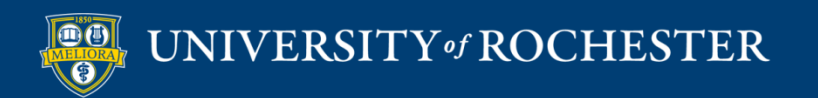

### Add Web Link

| Content              | Timeline | Organization | Review |      |
|----------------------|----------|--------------|--------|------|
| Content Type: 📗 Item | File     |              |        |      |
| Title                |          |              |        |      |
| URL                  |          |              |        |      |
| Cancel               |          |              |        | Next |

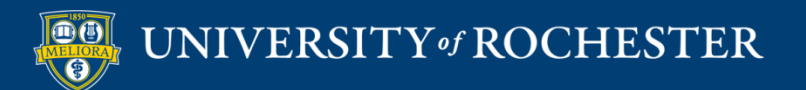

### Timeline

| Timeline (Optional)           |                                         |              |  |
|-------------------------------|-----------------------------------------|--------------|--|
| Set content availability belo | ow. If you'd like to skip this step, cl | lick "Next." |  |
| All Courses Per               | Course                                  |              |  |
| Display after:                |                                         |              |  |
| mm/dd/yyyy 🗖 🛛 🗍              | :59 PM O                                |              |  |
| Display until:                |                                         |              |  |
| mm/dd/yyyy 🗖 🛙 🖽              | :59 PM 🛇                                |              |  |

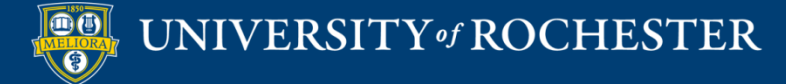

### Where in Course

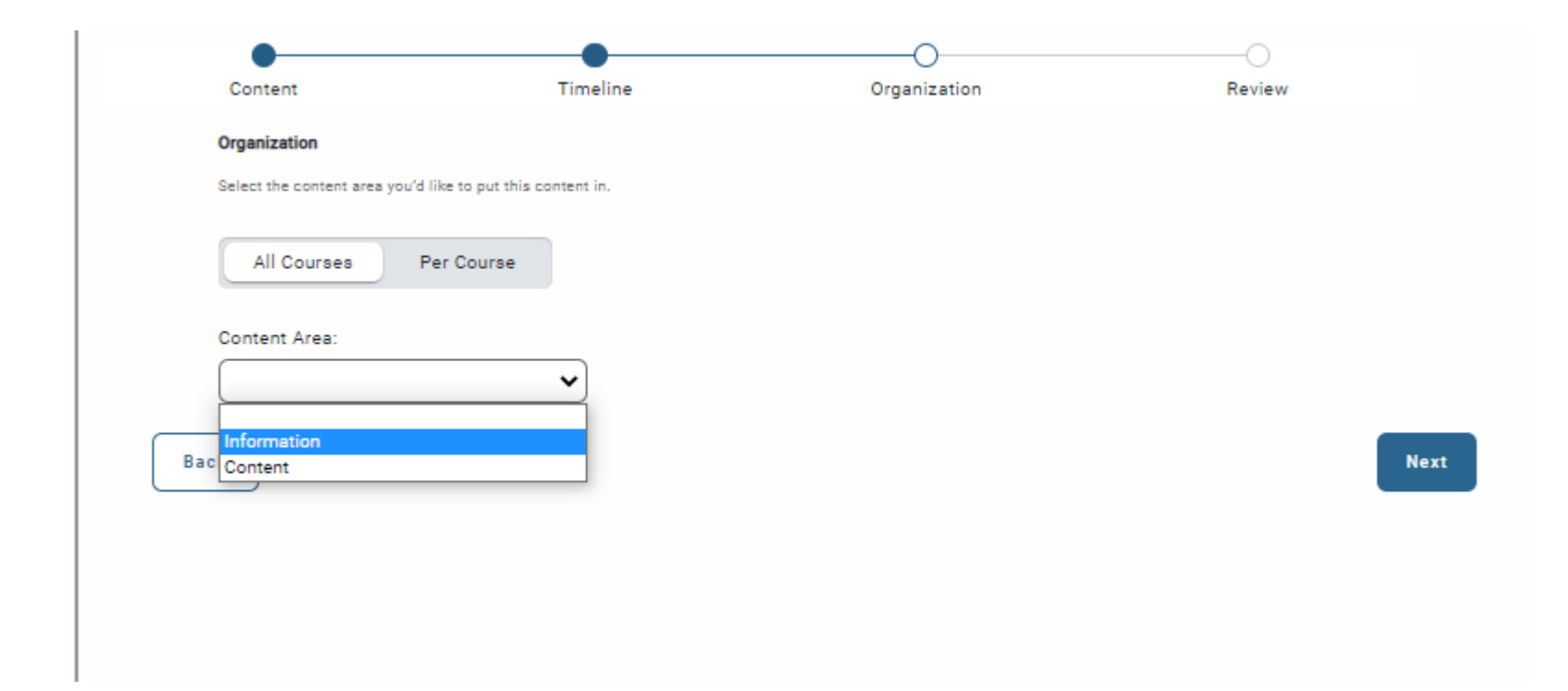

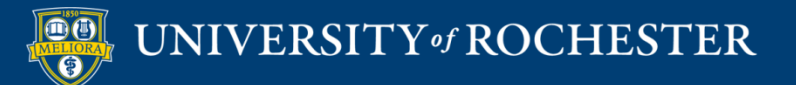

### Submit

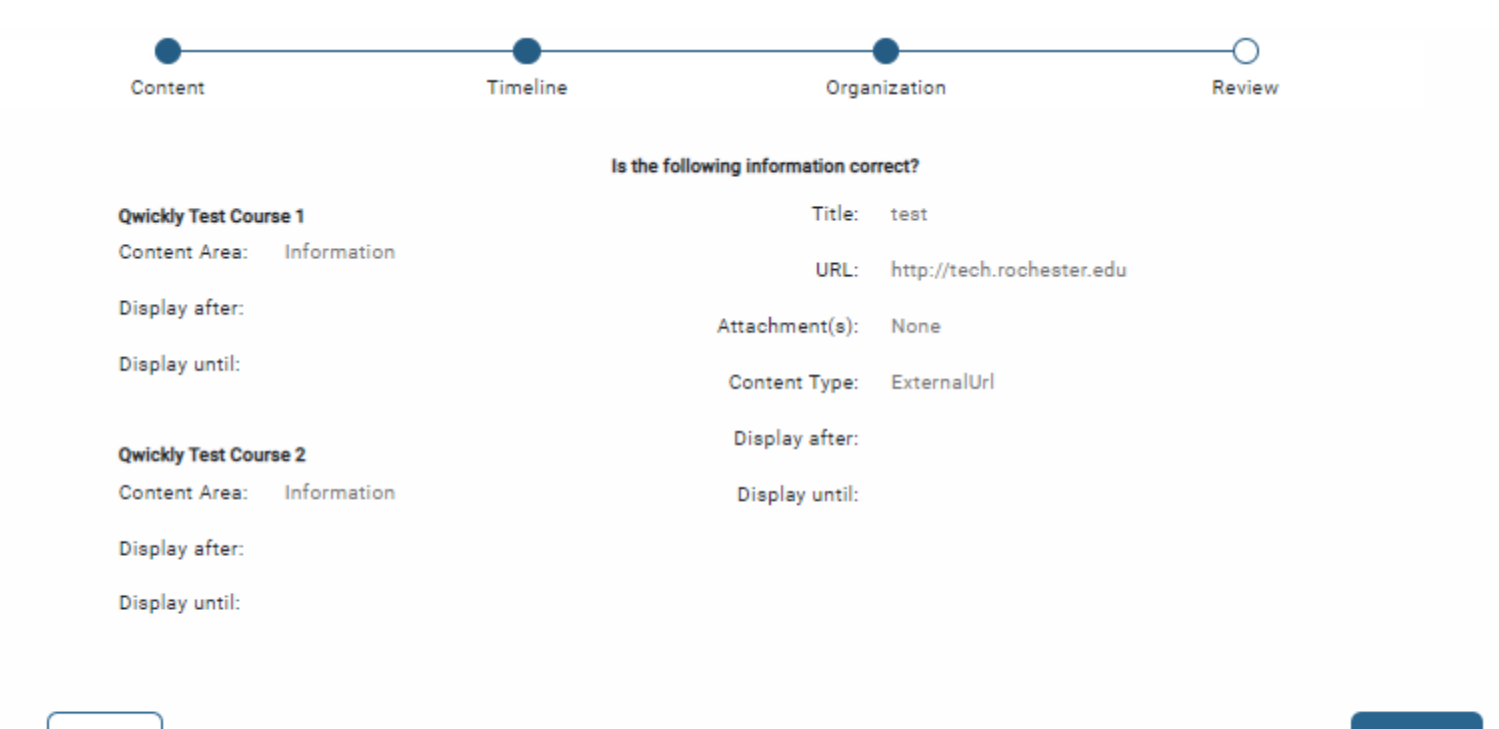

Back

Submit

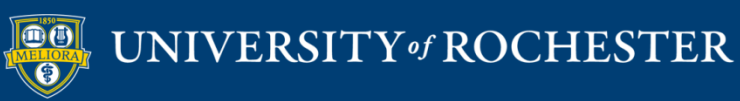

# **CHANGE DATES**

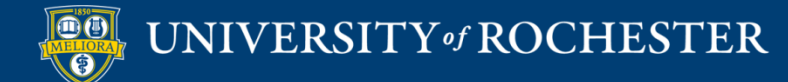

## Change Dates

| Change Dates |                                               |                                                                                                    |  |  |
|--------------|-----------------------------------------------|----------------------------------------------------------------------------------------------------|--|--|
|              |                                               |                                                                                                    |  |  |
|              | Search                                        |                                                                                                    |  |  |
|              |                                               | Sort 14                                                                                                    |  |  |
| II           |                                               |                                                                                                    |  |  |
|              |                                               |                                                                                                    |  |  |
|              | Online Teaching and Learning -<br>FALL2022WSE |                                                                                                    |  |  |
|              | EDE484.1.FALL2022WSE                          |                                                                                                    |  |  |
|              | FALL2022WSE                                   |                                                                                                    |  |  |
|              | Online Teaching and Learning                  |                                                                                                    |  |  |
| 0            | (EDE484.1.SPRING2023WSE)                      |                                                                                                    |  |  |
|              | EDE484.1.SPRING2023WSE                        |                                                                                                    |  |  |
|              | SPRING2023WSE                                 |                                                                                                    |  |  |
| 0            | Practicum in Online Teaching -<br>FALL2022WSE |                                                                                                    |  |  |
|              | EDF488.1.FALL2022WSE                          |                                                                                                    |  |  |
|              | FALL2022WSE                                   |                                                                                                    |  |  |
|              | Prostinum in Online Teaching                  |                                                                                                    |  |  |
| 0            | (EDF488.1.SPRING2023WSE)                      |                                                                                                    |  |  |
|              | EDF488.1.SPRING2023WSE                        |                                                                                                    |  |  |
|              | SPRING2023WSE                                 |                                                                                                    |  |  |
|              | Owickly Test Course 1                         |                                                                                                    |  |  |
|              | •                                             | Change Dates  Change Dates  Change Dates  Comparison of the search of the search of th |  |  |

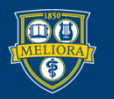

### Due Date Management

| C | ha | in | ae | D | a | te | s |
|---|----|----|----|---|---|----|---|
| _ |    |    | _  | _ | _ |    |   |

| (0     | Search                                                                | Title 🔻                                            | Due Date 🔻   | Due Time 🔻 |
|--------|-----------------------------------------------------------------------|----------------------------------------------------|--------------|------------|
|        | Sort N                                                                | Weekly Reflective Journal<br>Assignment Type       | mm/dd/yyyy   | -: 0       |
|        |                                                                       | Yellowdig Engage<br>Assignment Type                | mm/dd/yyyy   | -: 0       |
| ۲      | Online Teaching and Learning -<br>FALL2022WSE<br>EDE484.1.FALL2022WSE | M2 - Discussion<br>Assignment Type                 | mm/dd/yyyy   | -: 0       |
| 0      | Online Teaching and Learning                                          | VT3: About Community of Inquiry<br>Assignment Type | mm/dd/yyyy   | -: 0       |
| 0      | DE484.1.SPRING2023WSE)<br>E484.1.SPRING2023WSE<br>RING2023WSE         | M3 - Discussion<br>Assignment Type                 | mm/dd/yyyy   | -: 0       |
| 0      | Practicum in Online Teaching -<br>FALL2022WSE                         | VT4 - Ten Core Principles<br>Assignment Type       | mm/dd/yyyy   | -: 0       |
|        | EDF488.1.FALL2022WSE<br>FALL2022WSE                                   | M4: Submit your Presentation<br>Assignment Type    | 09/21/2022   | 04:30 PM 🔇 |
| $\cap$ | Practicum in Online Teaching                                          | M4 - Discussion                                    | mm/dd/yyyy 🗂 | -: 0       |
|        |                                                                       |                                                    |              | -          |

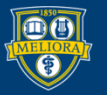

# **CHECK LINKS**

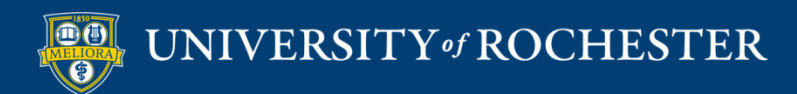

### Check Links

| Course Tools             | Check Links                                                |
|--------------------------|------------------------------------------------------------|
| Create 🛩                 |                                                            |
| Content                  | Q Search                                                   |
| Send 🗸                   | Sort 10                                                    |
| <b>ং</b> শি Announcement |                                                            |
| 🖂 Email                  | Online Teaching and Learning                               |
| Update 🗸                 | FALL2022WSE                                                |
|                          | EDE484.1.FALL2022WSE                                       |
| Change Dates             | FALL2022WSE                                                |
| 🗢 Check Links            | □ Online Teaching and Learning<br>(EDE484.1.SPRING2023WSE) |
|                          | EDE484.1.SPRING2028WSE                                     |
|                          | SPRINGZUZZWSE                                              |
|                          | Practicum in Online Teaching -<br>FALL2022WSE              |
|                          | EDF488.1.FALL2022WSE                                       |

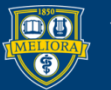

# Review and Update Links

0

#### Check Links

| 6 | Search                                                   | Online Teaching and | Learning - FALL2022WSE      |                                                                                                   |
|---|----------------------------------------------------------|---------------------|-----------------------------|---------------------------------------------------------------------------------------------------|
|   | (Sort 14                                                 | Status 🔻            | Title 🔻                     | External URL 🔻                                                                                    |
|   |                                                          | $\odot$             | Course Evaluations          | https://rochester.aefis.net/                                                                      |
|   | Online Teaching and Learning                             | Ø                   | Academic Policies by School | http://rochester.edu/blackboard/support/academic_polici<br>es.html                                |
|   | FALL2022WSE<br>EDE484.1.FALL2022WSE                      | ⊗                   | Textbook Online             | https://ebookcentral.proquest.com/lib/rochester/detail.ac<br>tion?docID=3544996                   |
|   | FALL2022WSE                                              | $\otimes$           | Textbook                    | https://ebookcentral.proquest.com/lib/rochester/detail.ac<br>tion?pq-origsite=primo&docID=6607554 |
|   | Online Teaching and Learning<br>(EDE484.1.SPRING2023WSE) |                     |                             |                                                                                                   |
|   | EDE484.1.SPRING2023WSE                                   |                     |                             |                                                                                                   |
|   | SPRING2023WSE                                            |                     |                             |                                                                                                   |

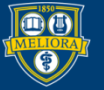

### Edit the Link Here

| Refresh Links Check Links |                          |                         |          |
|---------------------------|--------------------------|-------------------------|----------|
| 🥑 UR Web Site             | http://www.rochester.edu |                         |          |
| 8 UR Web Site - bad link  | http://www.rocheter.edu  |                         |          |
|                           |                          | www.qwickly.tools says  |          |
|                           |                          | Edit external link:     |          |
|                           |                          | http://www.rocheter.edu |          |
|                           |                          |                         | OK Cance |

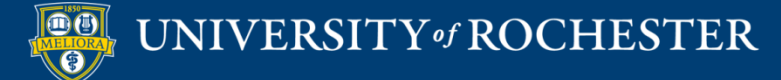

### Checks Web Links

### Content 💿

| Build Content 🗸       | Assessments $\vee$ Tools $\vee$ Partne |                                                         |  |  |  |  |
|-----------------------|----------------------------------------|---------------------------------------------------------|--|--|--|--|
| <i>Create</i><br>Item | <i>New Page</i><br>Content Folder      | Content 📀                                               |  |  |  |  |
| File                  | Module Page<br>Blank Page              | Build Content v Assessments v Tools v Partner Content v |  |  |  |  |
| Web Link              | Mashups                                |                                                         |  |  |  |  |
| Learning Module       | Flickr Photo<br>YouTube Video          | UR Web Site                                             |  |  |  |  |
|                       |                                        | UR Web Site - bad link 🛇                                |  |  |  |  |

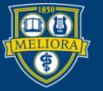

# ATTENDANCE TAKING SETUP

https://tech.rochester.edu/qwickly-attendance/

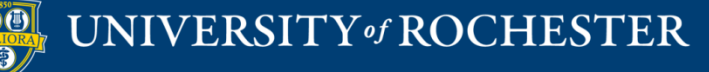

# Make Qwickly Available (if not already)

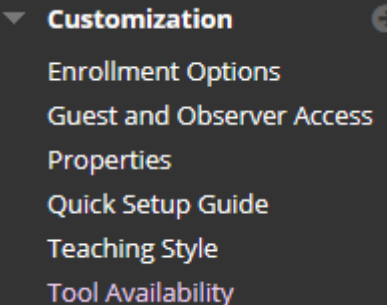

| Purchase Course Materials | <ul><li>✓</li></ul> | $\otimes$  | $\otimes$  | $\otimes$  |  |
|---------------------------|---------------------|------------|------------|------------|--|
| Qwickly Attendance        | 0                   | $\otimes$  | $\otimes$  |            |  |
| Qwickly Attendance Tool   |                     | $\otimes$  | $\otimes$  | Ō          |  |
| Recording Creation        |                     | $\bigcirc$ | $\diamond$ | $\diamond$ |  |
|                           |                     |            |            |            |  |

| Click <b>Submit</b> to finish. Click <b>Cancel</b> to quit. | Cancel | Submit |
|-------------------------------------------------------------|--------|--------|
|                                                             |        |        |

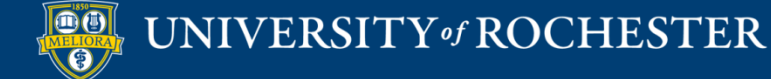

# Add the Qwickly Attendance Tool

|    | Tools V Partner Content | ~                       |                                        |   |  |
|----|-------------------------|-------------------------|----------------------------------------|---|--|
|    | Journals                | Announcements           | Panopto Course Tool                    | ^ |  |
| Tr | Wikis                   | Blackboard Help         | Application                            |   |  |
|    | Groups                  | Calendar                | Piazza                                 |   |  |
|    | Tools Area              | Contacts                | ProctorU                               |   |  |
|    | Echo Tool               | Content Market Tools    | Purchase Course Materials              |   |  |
|    | Noteflight tool         | Echo Center             | Qwickly Attendance Tool                |   |  |
|    | Achievements            | Echo360                 | Research and Adopt Course<br>Materials |   |  |
|    | Authenticated User Link | Email                   | Roster                                 |   |  |
|    | GoReact                 | Glossary                | Tasks                                  |   |  |
|    | Panopto Video Link      | Gradescope              | URMC OneNote Class                     |   |  |
|    | Basic LTI Tool          | LibGuides               | Notebook                               |   |  |
|    | oldEcho360-DoNotUse     | LibGuidesBasic-DoNotUse | Zoom Meeting Manager                   |   |  |
|    | More Tools <            |                         | old Zoom Meeting                       |   |  |

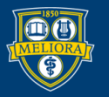

 $\mathbf{\vee}$ 

### LINK INFORMATION

### \* Link Name

Take Attendance

### Color of Name

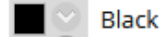

Link

Tool: Qwickly Attendance Tool

Text

### For the toolbar, press ALT+F10 (PC) or ALT+FN+F10 (Mac).

| в         | Ι | U | <del>S</del> | Para | graph |            | ~ Ar                  | ial   | $\sim$ | 10pt |    | $\sim$ | :≡ ~ | 2- | - ×        | A  | ~          | <u>*</u> ~ |   |     |
|-----------|---|---|--------------|------|-------|------------|-----------------------|-------|--------|------|----|--------|------|----|------------|----|------------|------------|---|-----|
| <u></u> × | ж | ٦ | ß            | Q    | 5     | $\diamond$ | ≡                     | = = = | ∎      | ∍≣   | X² | $X_2$  | 8    | G: | ۶Ĩ         | ¶< | -          | ÷          |   | ~   |
| ~         | ¶ | " | Ω            | ٢    |       | ⊞~         | <ul> <li>×</li> </ul> | ⊞ ⊞   | 8      |      |    | Ŧ      | 3 Œ  | ×  | $\diamond$ | Ť  | <b>{;}</b> | ۲          | ? | K 7 |
| $\oplus$  |   |   |              |      |       |            |                       |       |        |      |    |        |      |    |            |    |            |            |   |     |
|           |   |   |              |      |       |            |                       |       |        |      |    |        |      |    |            |    |            |            |   |     |

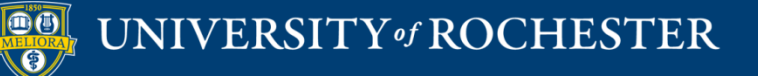

| OPTIONS                                                          |            |
|------------------------------------------------------------------|------------|
|                                                                  |            |
|                                                                  |            |
| Available                                                        |            |
|                                                                  |            |
|                                                                  |            |
| Track Number of Views                                            |            |
| O Yes 🙆 No                                                       |            |
| 0                                                                |            |
| Date Restrictions                                                |            |
| Display After                                                    |            |
|                                                                  | $\bigcirc$ |
| Enter dates as mm/dd/yyyy. Time may be entered in any increment. |            |
| c005                                                             |            |
| Display Until                                                    |            |
| Enter dates as mm/dd/vvvv. Time may be entered in any increment. |            |

Click Submit to proceed.

Cancel Submit

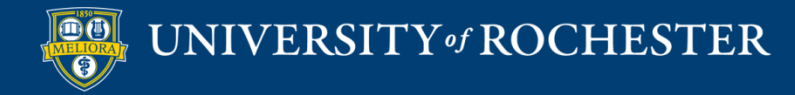

| Course Home 🛇                           |              |                   |
|-----------------------------------------|--------------|-------------------|
| Build Content $\lor$ Assessments $\lor$ | Tools $\lor$ | Partner Content 🗸 |
| Take Attendance 🛇                       |              |                   |

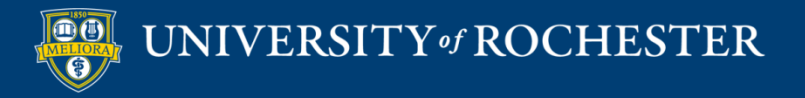

### Add on the Left Hand Menu

 $\sim$ 

Submit

|           | ↑↓      | 0     | Ð     |   | Add Tool Link      |                                               |   |                           |                   |         |
|-----------|---------|-------|-------|---|--------------------|-----------------------------------------------|---|---------------------------|-------------------|---------|
| em (Clicl | k to se | e opt | ions) |   | * Name:            |                                               |   | Add Tool Link             |                   |         |
| ge        |         |       |       |   | Туре:              | AEFIS tools 🗸                                 |   | + Namer                   |                   |         |
|           |         |       |       |   | Available to User  | Glossary                                      | ^ | <ul> <li>Name,</li> </ul> | Check In Attendan | ce      |
|           |         |       |       | _ |                    | Gradescope                                    |   | Туре:                     | Qwickly Attendan  | ce Tool |
|           |         |       |       |   | Groups             | Groups<br>Journals                            |   | Available to Users        | 5                 |         |
| ¢         |         |       |       |   | Tools              | LibGuides<br>LibGuidesBasic DeNetLise         |   |                           |                   |         |
|           |         |       |       |   | Help               | My Grades                                     | ÷ |                           |                   | Cancel  |
|           |         |       |       |   | Attendance         | Noteflight<br>Panopto Course Tool Application |   |                           |                   |         |
|           |         |       |       |   | Announcements 🛙    | Piazza                                        |   |                           |                   |         |
|           |         |       |       |   |                    | ProctorU                                      |   |                           |                   |         |
|           |         |       |       |   |                    | Purchase Course Materials                     |   |                           |                   |         |
|           |         |       |       |   | Course Manage      | Qwickly Attendance Tool                       |   |                           |                   |         |
|           |         |       |       |   |                    | Research and Adopt Course Materials           |   |                           |                   |         |
|           |         |       |       |   | Control Panel      | Roster                                        |   |                           |                   |         |
|           |         |       |       |   | Content Collection | Tasks                                         |   |                           |                   |         |
|           |         |       |       | < | 3                  | Tools Area                                    | ~ |                           |                   |         |

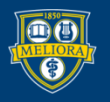

Ð

Add Menu If Module Pag

Blank Page

Tool Link Web Link

Course Lin

Subheader

Divider

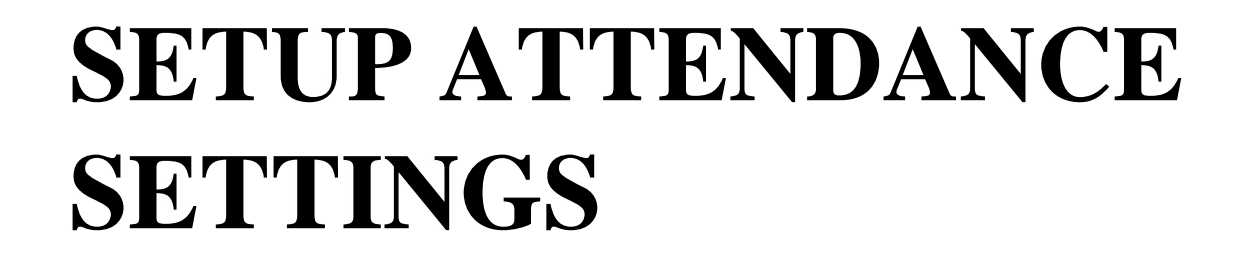

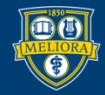

### Set up Attendance

### **QWICKLY ATTENDANCE**

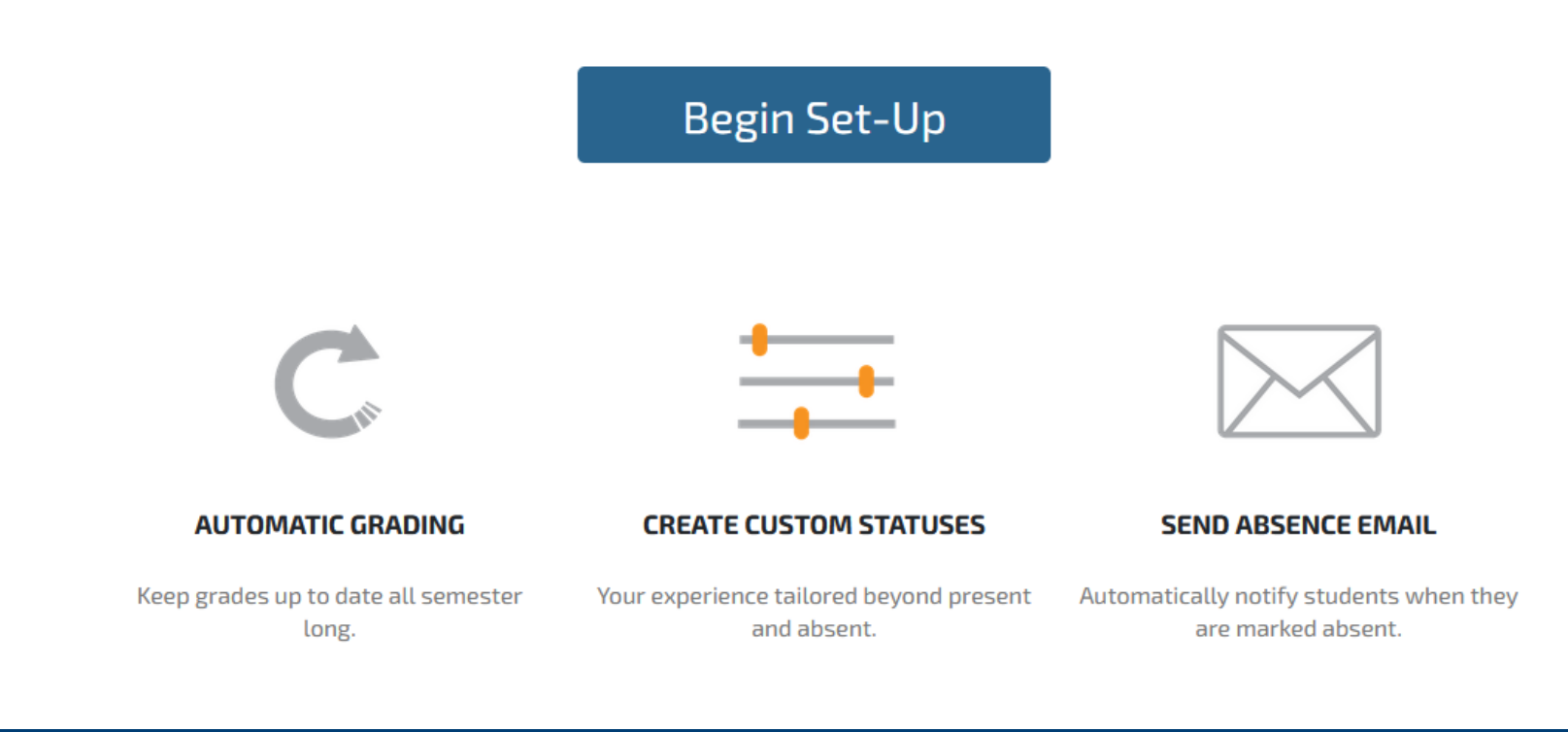

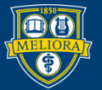

# Settings

| $\mathbf{Q}$    | Settings                                         |                                          |                        | Í                |
|-----------------|--------------------------------------------------|------------------------------------------|------------------------|------------------|
|                 | Preferences                                      | Attendance Statuses                      | Automatic Emails       | Grading          |
| 은 Attendance >  | User Sorting                                     |                                          |                        |                  |
| ✓ Course Report | Select the sort order to display users in this c | course. Names will be in ascending order | of the selected field. |                  |
|                 | 🔿 Last Name                                      |                                          |                        |                  |
| 🗂 Records       | O First Name                                     |                                          |                        |                  |
|                 | O Username                                       |                                          |                        |                  |
| 铰 Settings      | View Preferences                                 |                                          |                        |                  |
|                 | View preferences for Attendance:                 |                                          |                        |                  |
|                 | Show total absences on take attendance           | screen                                   |                        |                  |
|                 | View preferences for Records:                    |                                          |                        |                  |
|                 | Round grades to nearest whole number             |                                          |                        |                  |
|                 | Show Unavailable and Disabled students           | in record                                |                        |                  |
| ⑦ Help          |                                                  |                                          |                        | Save<br>Settings |

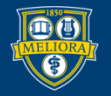

# Settings - Preferences

| Settings                                  |                                                 |                        |
|-------------------------------------------|-------------------------------------------------|------------------------|
| Preferences                               | Attendance Statuses                             | Automatic Emai         |
|                                           |                                                 |                        |
| Select the sort order to display users in | this course. Names will be in ascending order ( | of the selected field. |
| o                                         |                                                 |                        |
| <ul> <li>Last Name</li> </ul>             |                                                 |                        |
| <ul> <li>First Name</li> </ul>            |                                                 |                        |
| O Username                                |                                                 |                        |
| View Preferences                          |                                                 |                        |
| View preferences for Attendance:          |                                                 |                        |
| Show total absences on take attend        | lance screen                                    |                        |
| View preferences for Records:             |                                                 |                        |
| Round grades to nearest whole num         | nber                                            |                        |
| Show Unavailable and Disabled stu         | dents in record                                 |                        |
|                                           |                                                 |                        |

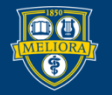

### Student Grouping

Select the method that students are organized for this course.

### Single List

All students are grouped together in one list.

### By Course Groups

Students are grouped by the groups they belong to.

### By Course Section For Merged courses

### Check In

If you opt to use student check in, choose which authenticator you'd like to use, if any, and how long you want the check in period to be open. You can manually end check in at any time.

Check in timer: 0 minutes (0 is no timer)

- No PIN or QR Code Required
- Require QR Code (If selected, students must check in with Qwickly Attendance App)
- O Require PIN

### New QR Code for Mobile App

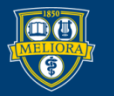

### Schedule Sessions

Schedule sessions in advance to easily see the progression of attendance throughout the semester.

### Add Sessions

| Add Scheduled Session            | Х |
|----------------------------------|---|
| Start Date                       |   |
| YYYY/MM/DD                       |   |
| End Date                         |   |
| YYYY/MM/DD                       |   |
| Repeats on                       |   |
| Monday Tuesday Wednesday Thursda | у |
| Friday Saturday Sunday           |   |
| Cancel Create                    |   |

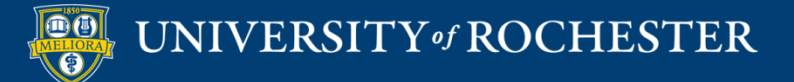

## Settings - Status

| Settings            |                     |                  |
|---------------------|---------------------|------------------|
| Preferences         | Attendance Statuses | Automatic Emails |
| Attendance Statuses |                     |                  |

#### System Statuses

System Attendance Statuses are built in statuses you can use to take attendance. You can not modify system statuses.

| Name    | Points | Absence | Color        |
|---------|--------|---------|--------------|
| Present | 100%   | 0%      | $\checkmark$ |
| Absent  | 0%     | 100%    | ×            |
| Excused | N/A    | N/A     | $\bigcirc$   |

#### Custom Course Statuses

If you would like to use custom attendance statuses, you may add them here or modify existing statuses.

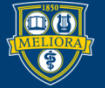

# Settings - Email

| Settings                                                   |                                                |                  |
|------------------------------------------------------------|------------------------------------------------|------------------|
| Preferences                                                | Attendance Statuses                            | Automatic Emails |
| Automatic Emails<br>Choose whether or not to send an email | to students when they have been marked as abse | nt.              |
| ○ Send email on absence                                    |                                                |                  |

UNIVERSITY of ROCHESTER

Do not send email on absence

# Settings – Grading Options

| Settings                                                                                                    |                        |                  |         |
|----------------------------------------------------------------------------------------------------|------------------------|------------------|---------|
| Preferences                                                                                                    | Attendance Statuses    | Automatic Emails | Grading |
| Grading                                                                                                    |                        |                  |         |
| Choose which grading method you'd like to use to create a column in your LMS gradebook. If you do not want to use grading, leave these empty. |                        |                  |         |
| Session Based Grading Column                                                                                                    |                        |                  |         |
| Use this if you want to award points for                                                                                                    | r attending a session. |                  |         |
| Absence Based Grading Column                                                                                                    |                        |                  |         |

Use this if you want to award or subtract points per absence. Any criteria entered here will be reflected in the LMS gradebook, not in Qwickly's attendance records.

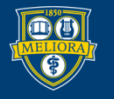

### Session Based Grading Column

Use this if you want to award points for attending a session.

### Total Points

Use total points to define a total number of points that attendance will be worth.

For example, if Total Points is defined as 100, a student with 2 Presents and 2 Absents in the course will have earned 50 points out of a possible 100.

### O Points Per Session

Use points per session to define a total number of points earned for each recorded session.

For example, if Points Per Session is defined as 5, a student will earn 5 points each time they are marked present. If a student has 2 Presents and 2 Absents in the course, they will have earned 10 points out of a possible 20.

| Column Name: Attendance |        |           |
|-------------------------|--------|-----------|
| Points:                 | 100.00 | $\supset$ |

# Only change the name of the column here, not in Blackboard

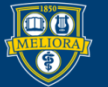

### Absence Based Grading Column

Use this if you want to award or subtract points per absence. Any criteria entered here will be reflected in the LMS gradebook, not in Qwickly's attendance records.

| Column Name: Absences       | Only change the name of the column                      |
|-----------------------------|---------------------------------------------------------|
| Total Column Points: 100.00 | here, not in Blackboard                                 |
| Points Per Absence: 1       | to subtract points per absence, enter a negative number |

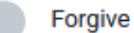

### Forgive Absences

If enabled, instructors will be able to define a number of absences a student is allowed to receive before gradebook deductions begin.

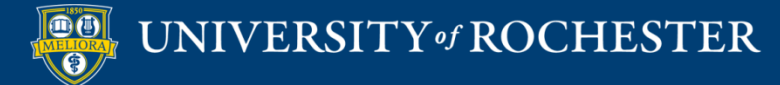

### Be Sure to...

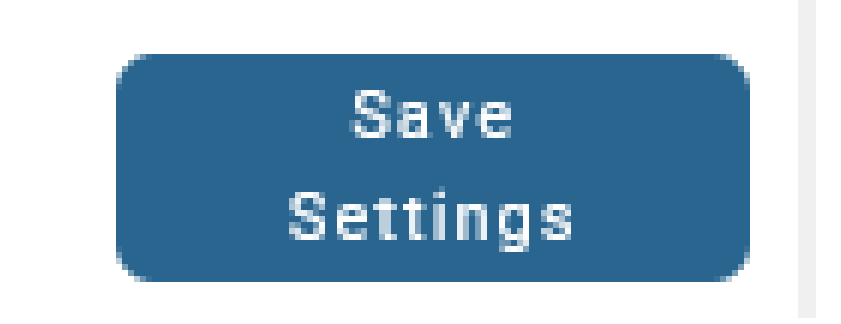

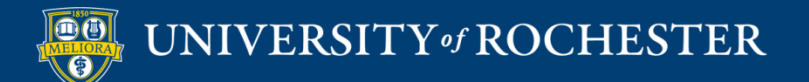

### **ATTENDANCE TAKING**

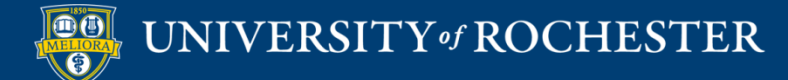

|                  | Take Attendance     | Test Course 2023<br>Test.Lisa.2023 |
|------------------|---------------------|------------------------------------|
| 은 Attendance 🗸   | Session Information | ~                                  |
| Card Reader      | Date and Time       |                                    |
| Check In         | Current Time        |                                    |
| List             | ○ Past Time         |                                    |
| One By One       | Title:              |                                    |
| Student Activity | Optional            |                                    |
|                  |                     |                                    |

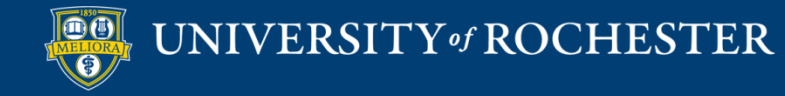

### List Attendance

| List Q Search students |                        | 🕄 Sync Roster     |
|------------------------|------------------------|-------------------|
| Mark all students as v | Present Absent Excused | Submit Attendance |
|                        | Present Absent Excused | Notes             |
|                        | Present Absent Excused |                   |
|                        | Present Absent Excused |                   |
|                        |                        |                   |

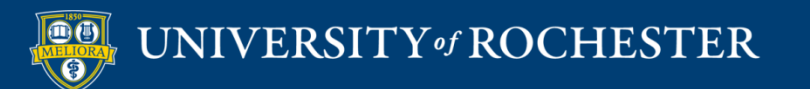

### Check-In

| Take Attendance                                                                                                    | Test Course 2023                               |
|----------------------------------------------------------------------------------------------------|------------------------------------------------|
|                                                                                                    | Test.Lisa.202                                  |
| Session Information                                                                                                    |                                                |
| Check In                                                                                                    |                                                |
| Starting student check in will allow students to check in on their own devices, but will prevent you from manually tak   | king attendance. Click here to see an example. |
| A PIN will be generated on the next screen that students will need to enter.                                             |                                                |
| Title:                                                                                                    |                                                |
| Optional                                                                                                    |                                                |
| Location Context                                                                                                    |                                                |
| Location Context enables students to be marked as "in-person" or "Remote" in addition to your usual attendance statuses. |                                                |
| Start Check In                                                                                                    |                                                |

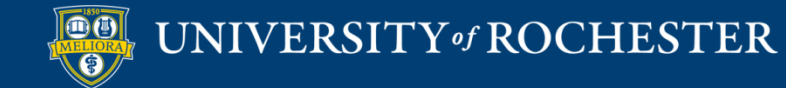

# Check-in Running

### Check in is currently running

Students can check in until check in period closes or is ended.

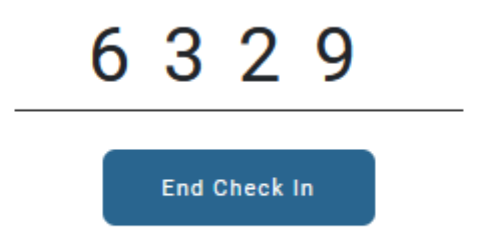

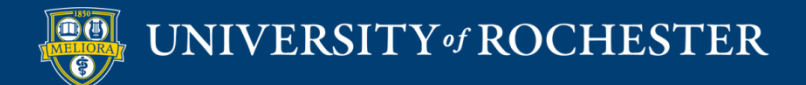

### Student View

### Check in is currently running.

Please enter the 4 digit code provided by your instructor to check in.

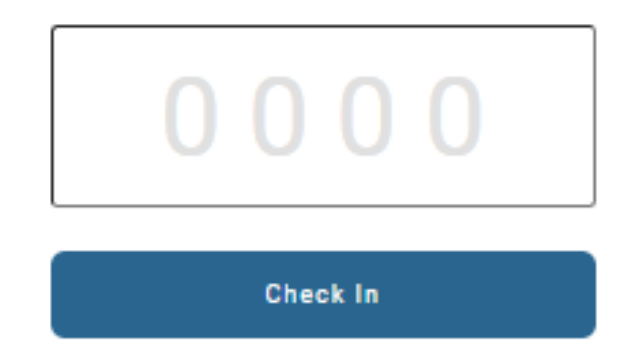

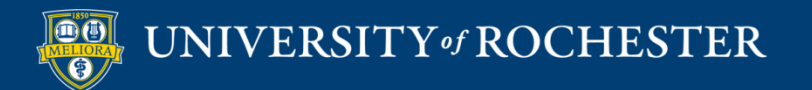

### Card Reader

| Session Information                                                                        |                                                                                                    |
|--------------------------------------------------------------------------------------------|----------------------------------------------------------------------------------------------------|
| Card Reader                                                                                |                                                                                                    |
| Start a card reader session to take attendan<br>visiting this same screen on another compu | ce with student ID card readers connected to one or more computers. Use multiple card readers for a session simultaneously by ter after starting the card reader session. Learn more here. |
| Title:<br>Optional                                                                         |                                                                                                    |
|                                                                                            | Start Card Reader Session                                                                                                    |

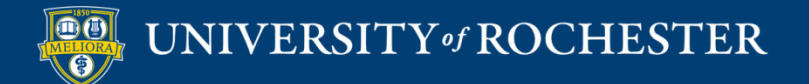

# Running Card Reader

Session Information

Card Reader Session for Jan 23 is running.

Be sure the cursor is in the box below and have students use the card reader connected to the computer.

Students will currently be marked "Present"

Click the "Close Session" button when finished.

If multiple card readers are in use, closing the session on one computer will close the session on all computers.

**Close Session** 

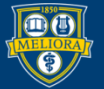

# Student Activity

| Activity Look Up                                                                                                    |                                                                                                    |                 |
|----------------------------------------------------------------------------------------------------|----------------------------------------------------------------------------------------------------|-----------------|
| Student Activity mode searches the LMS for student activity between a specific date range. Click here to see how it works.<br>Choose a start and end date to begin.                                                                              |                                                                                                    |                 |
| Start Date:                                                                                                    | End Date:<br>2023/01/21                                                                               |                 |
| Activity Categories<br>Choose a category below to search the LMS for corresponding activity. The lookup will attempt to identify activities that have<br>a start date, end date, posted date or due date that is within the selected date range. |                                                                                                    | Activity Lookup |
| No Course Login<br>Mark students who have<br>this course as Absent.                                                                                                    | n't logged into Discussion Contribution Mark students contributing to a graded discussion as Present. |                 |

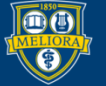

### **Choose Activities**

### **Activity Categories**

Choose a category below to search the LMS for corresponding activity. The lookup will attempt to identify activities that have a start date, end date, posted date or due date that is within the selected date range.

Activity Lookup

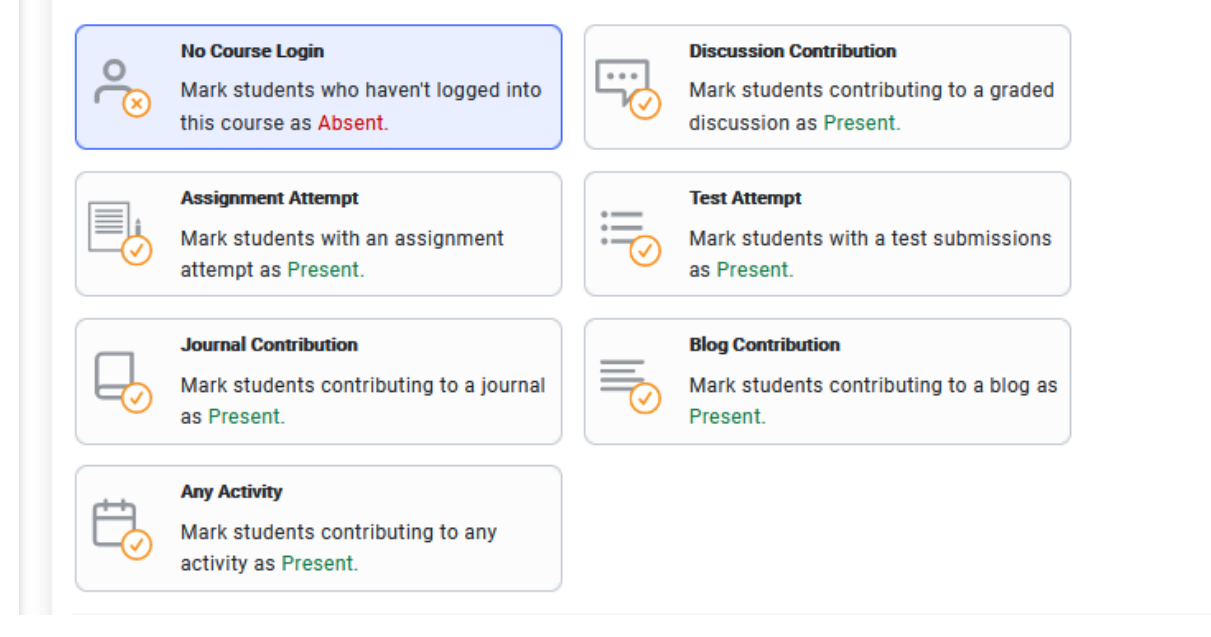

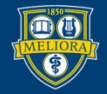

| Student Activity Q Search students |                        | 😋 Sync Roster              |
|------------------------------------|------------------------|----------------------------|
| Mark all students as ~             | Present Absent Excused | Submit Attendance          |
| Brown, Lisa<br><sup>mtangerb</sup> | Present Absent Excused |                            |
| Student, (None)<br>demo3           | Present Absent Excused | Haven't Logged into Course |
| Student, Demo11<br>demo11_test     | Present Absent Excused | Haven't Logged into Course |

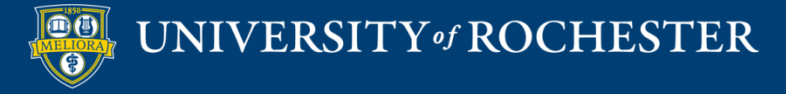

# VIEWING ATTENDANCE RECORDS

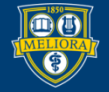

### Attendance Records

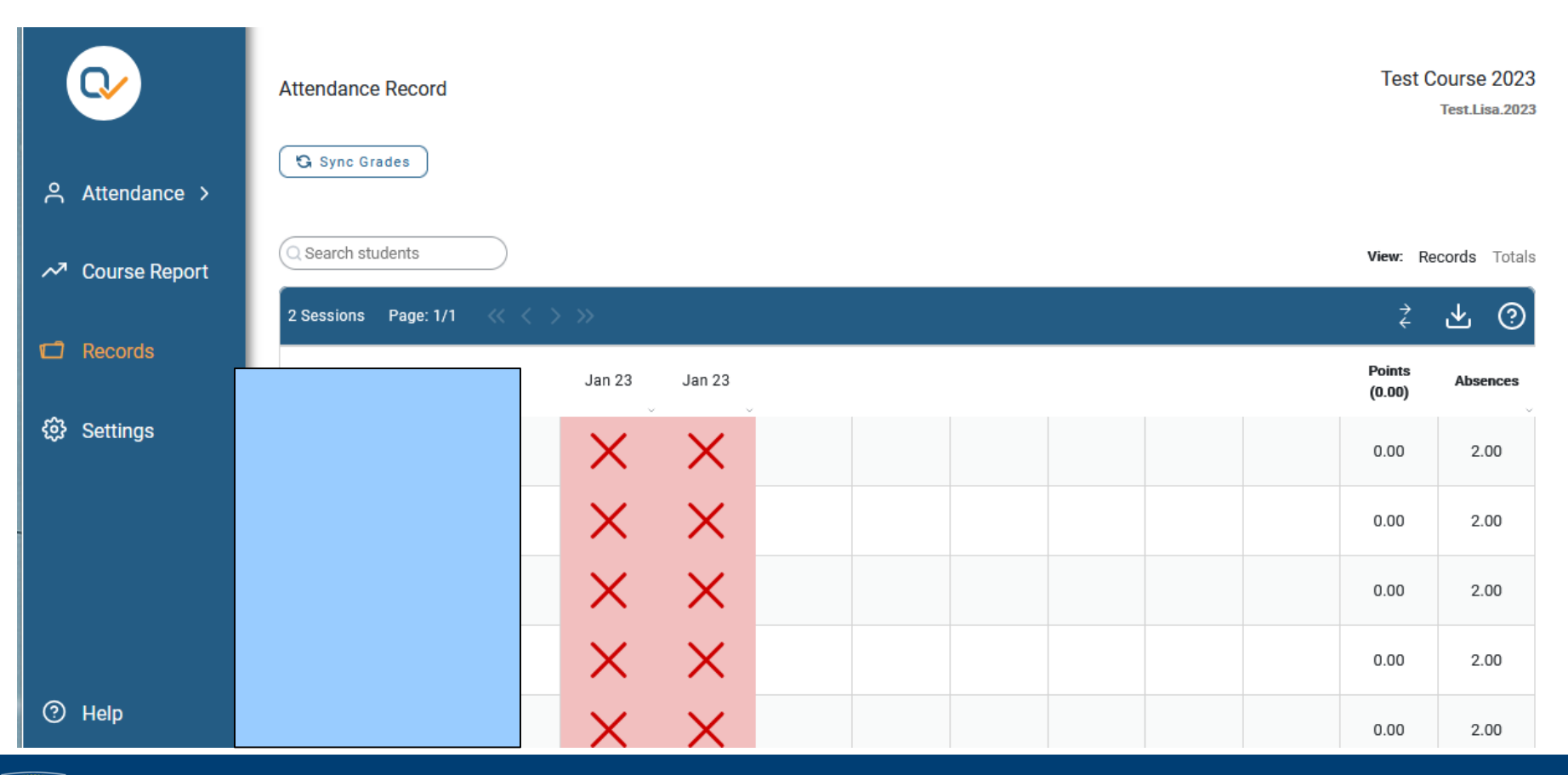

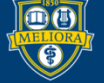

# Update a Record

- Change Status
- Make a note
   (visible to student or not)

| Record Details ×                              |
|-----------------------------------------------|
| Record Created<br>Jan 23, 2023 at 07:31:44 PM |
| Not visible to student Visible to student     |
| Enter Comment Here                            |
| PrPresent Absent Excused                      |
| Cancel Update                                 |

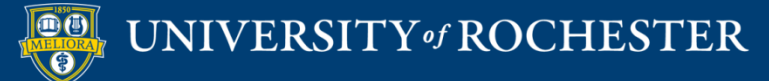

### Grade Center

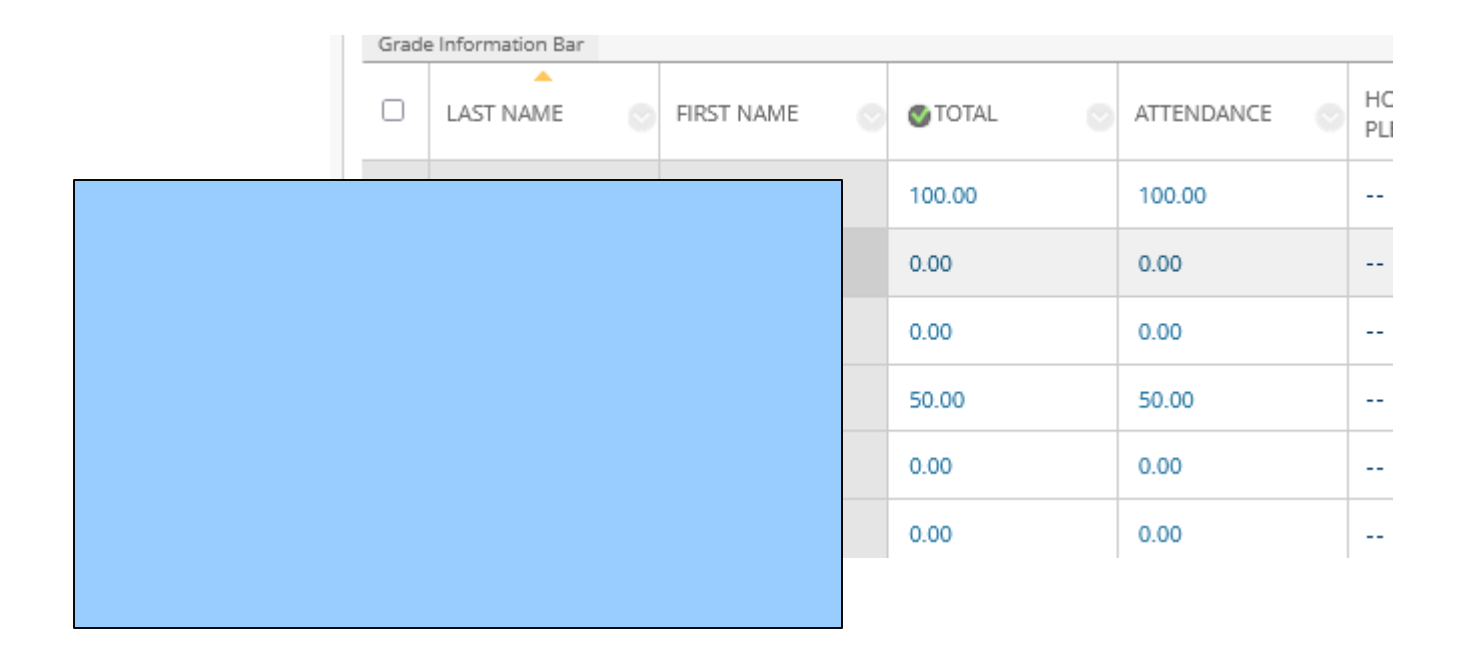

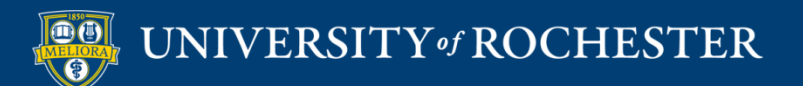

### Student View

Attendance Record

| Session Title 💌 | Status 💌 |
|-----------------|----------|
| Jan 23          | Present  |
| Jan 23          | Present  |

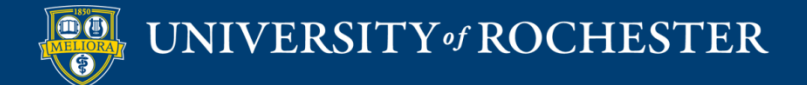

### Course Report

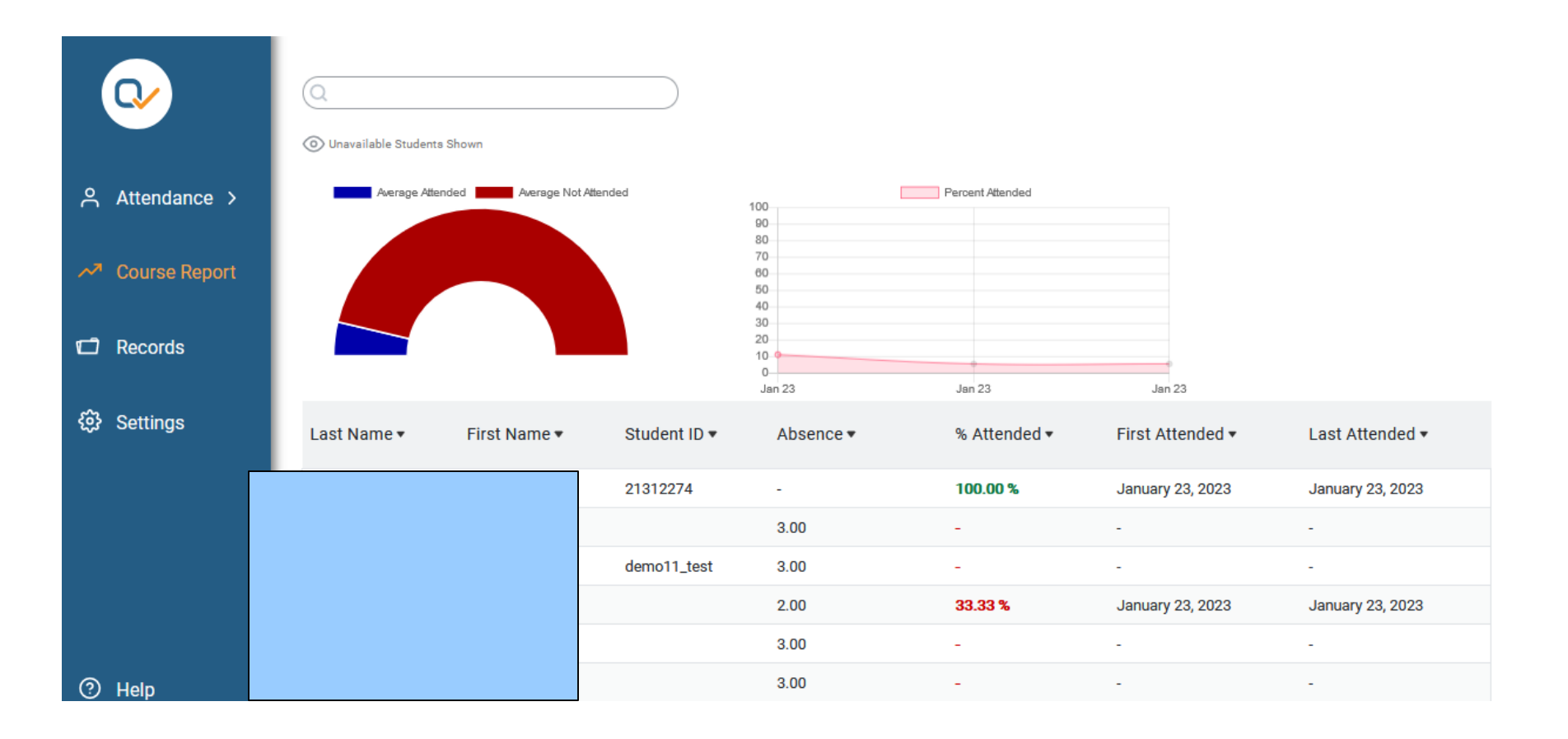

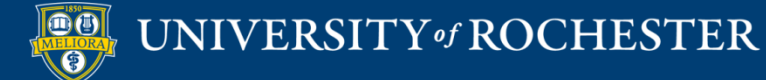

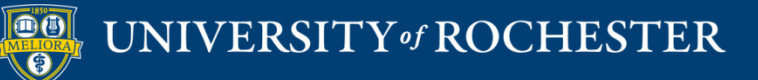

### THANK YOU QUESTIONS?